### **Academic Coaching Sign Up Instructions**

### Logging In

1. Go to <a href="https://www.uhcl.edu/eab/">https://www.uhcl.edu/eab/</a>

### Download the Mobile App

From your mobile device, open your app store and search for "**Navigate Student**" – or if you're already on your mobile device, select a shortcut below.

- Apple App Store
- Google Play Store

Once installed, open the app, search for "University of Houston-Clear Lake" and select. Sign in using your university username and password.

## No app? No worries!

You can also use Navigate on the web. Sign in with your university username and password.

Questions? Check out our <u>FAQ page</u> first. If you still have trouble, email <u>navigate@uhcl.edu</u> for assistance.

# 2. Sign in with your Username and Password the same way you would for any UHCL online service.

| Sign-In for shibboleth.gradesfirst.com                 |                                         |
|--------------------------------------------------------|-----------------------------------------|
| Notice: Do <u>NOT</u> Bookmark This Page!              |                                         |
| Please sign in using your campus usern                 | ame and password to proceed.            |
| Example usernames: SmithC, or SmithC1234               |                                         |
| Username:                                              | MarksK                                  |
| Password:                                              |                                         |
|                                                        | +9 Sign in                              |
| Please contact the Support Center at 281-283-2828 or S | upportCenter@uhcl.edu for login issues. |

#### Scheduling an appointment

3. Find "Schedule a General Event" under "Quick Links" on the right side of the screen.

## Student Home 💌

| ora      |                                                           |                |                                                           |     |       |                                                              |
|----------|-----------------------------------------------------------|----------------|-----------------------------------------------------------|-----|-------|--------------------------------------------------------------|
| Class In | ormation Reports Calendar                                 |                |                                                           |     |       | Get Assistance                                               |
| Clas     | ses This Term                                             |                |                                                           |     |       | Actions                                                      |
| Actions  | -                                                         |                |                                                           |     |       | l want to                                                    |
|          | CLASS NAME                                                | PROFESSOR      | DAYS/TIMES                                                | MID | FINAL | Issue an Alert                                               |
|          | PSYC-5332-01-LEC<br>Organizational Psychology             | Scott McIntyre | <b>Begins on 08/24/2020</b><br>R 7:00p-9:50p CT           |     |       | Quick Links                                                  |
|          | PSYC-5333-01-LEC Leadership in<br>Organizations           | Scott McIntyre | Begins on 08/24/2020<br>W 4:00p-6:50p CT                  |     |       | Take me to<br>Schedule a General Event<br>School Information |
|          | PSYC-5334-01-LEC Change and<br>Organizational Development | Scott McIntyre | Regins on 08/24/2020<br>R 4:00p-6:50p CT<br>Not Specified |     |       | Download Center for Reports                                  |

-

4. Select the appropriate service (Coaching & Workshops), location, and if the student has never had coaching services, they must choose "New to coaching program". Otherwise choose "Continue in coaching program" and select the appropriate coach and time.

## Schedule Appointment

| Filters                                    | People Atter      | nding (0)              |                                                                               |                                                                                                    |                                                           |                                                  |
|--------------------------------------------|-------------------|------------------------|-------------------------------------------------------------------------------|----------------------------------------------------------------------------------------------------|-----------------------------------------------------------|--------------------------------------------------|
|                                            | Available Slots L | eft in Appointment (0) |                                                                               |                                                                                                    |                                                           |                                                  |
| Care Unit<br>Coaching & Academic Worksho 👻 |                   |                        |                                                                               | Add an Attendee                                                                                                    | Q                                                         | Additional Slots                                 |
| Location   Student Success Center - online | Select An O       | rganizer               |                                                                               |                                                                                                    |                                                           |                                                  |
| Service<br>New to coaching program (we     | Select All O      | Igailizei              |                                                                               |                                                                                                    |                                                           |                                                  |
| Course                                     | SELECT            | ORGANIZER              | AVAILABLE T                                                                   | TIMES                                                                                                    |                                                           |                                                  |
| Comments                                   | 0                 | Tallent, Amber         | For: Appoin<br>December<br>For: Appoin<br>December<br>For: Appoin<br>December | ntments/Drop-Ins Mon, Wed 8<br>18, 2020)<br>ntments/Drop-Ins Tue, Thu 8:0<br>18, 2020)<br>ntments/Drop-Ins Fri 8:00am-2<br>18, 2020) | :00am-6:00pm CT<br>)0am-5:00pm CT (<br>2:00pm CT (July 22 | (July 22, 2020 -<br>July 22, 2020 -<br>2, 2020 - |
|                                            | 0                 | Graham, Patrick        |                                                                               |                                                                                                    |                                                           |                                                  |
| Select a Date                              | 0                 | Lugo, Wilmer           |                                                                               |                                                                                                    |                                                           |                                                  |
|                                            | 0                 | Ross, Brenda           |                                                                               |                                                                                                    |                                                           |                                                  |

| Como   | aanto           |        |        |         |       |         |                 |                 |         |                                                       |                                                                                           | •                                                  |                                                                    |                                              |                                                    |                            |   |
|--------|-----------------|--------|--------|---------|-------|---------|-----------------|-----------------|---------|-------------------------------------------------------|-------------------------------------------------------------------------------------------|----------------------------------------------------|--------------------------------------------------------------------|----------------------------------------------|----------------------------------------------------|----------------------------|---|
|        | nents           |        |        |         |       |         | ۲               | Tallent, Amber  |         | For: A<br>Decem<br>For: A<br>Decem<br>For: A<br>Decem | ppointment<br>aber 18, 2020<br>ppointment<br>aber 18, 2020<br>ppointment<br>aber 18, 2020 | ts/Drop-<br>))<br>ts/Drop-<br>))<br>ts/Drop-<br>)) | <b>ins</b> Mon, We<br><b>Ins</b> Tue, Thu<br><b>Ins</b> Fri 8:00ar | d 8:00am-6:00<br>8:00am-5:00p<br>n-2:00pm CT | Opm CT (July 2<br>om CT (July 22<br>(July 22, 2020 | 2, 2020 -<br>, 2020 -<br>- |   |
| Select | a Dat           | 2      |        |         |       |         | 0               | Graham. Patrick |         |                                                       |                                                                                           |                                                    |                                                                    |                                              |                                                    |                            |   |
| 0      |                 | Aug    | ust 20 | 020     |       | 0       |                 |                 |         |                                                       |                                                                                           |                                                    |                                                                    |                                              |                                                    |                            |   |
| Su     | Мо              | Tu     | We     | Th      | Fr    | Sa      | 0               | Lugo, Wilmer    |         |                                                       |                                                                                           |                                                    |                                                                    |                                              |                                                    |                            |   |
|        |                 |        |        |         |       | 1       | $\cap$          | Ross Brenda     |         |                                                       |                                                                                           |                                                    |                                                                    |                                              |                                                    |                            | ~ |
| 2      | 3               | 4      | 5      | 6       | 7     | 8       |                 |                 |         |                                                       |                                                                                           |                                                    |                                                                    |                                              |                                                    |                            |   |
| 9      | 10              | 11     | 12     | 13      | 14    | 15      | Choose A T      | ime To Meet     |         |                                                       |                                                                                           |                                                    |                                                                    |                                              |                                                    |                            |   |
| 16     | 17              | 18     | 19     | 20      | 21    | 22      | Length:         | <b>v</b>        |         |                                                       | A                                                                                         | vailabiliti                                        | es:? Show                                                          | v Availabilitie:                             | s for This Cou                                     | rse/Service                | * |
| 23     | 24              | 25     | 26     | 27      | 28    | 29      |                 |                 |         |                                                       |                                                                                           |                                                    |                                                                    |                                              |                                                    |                            |   |
| 30     | 31              |        |        |         |       |         | TIME SLOT       | 08/16<br>(SUN)  | 0<br>(N | 8/17<br>/ON)                                          | 08/18<br>(TUE)                                                                            | 0<br>(\                                            | 8/19<br>VED)                                                       | 08/20<br>(THU)                               | 08/21<br>(FRI)                                     | 08/22<br>(SAT)             |   |
| Ren    | nind            | ers    |        |         |       |         | 8:15am - 9:00an | n CT            |         | DROP-<br>IN                                           | DROP-<br>IN                                                                               | □<br>0/1                                           | DROP-IN                                                            | DROP-<br>0/1 IN                              | DROP-<br>0/1 IN                                    |                            | ^ |
| Sei    | nd E-m          | ail Re | minde  | r to th | e org | anizer  | 9:00am - 9:45an | n CT            |         | DROP-<br>IN                                           | DROP-<br>IN                                                                               | 0/1                                                | DROP-IN                                                            | BUSY                                         | BUSY                                               |                            |   |
| attend | iee '<br>nd F-m | ail Re | minde  | r to no | on or | zanizer | 9:45am - 10:30a | m CT            |         | DROP-<br>IN                                           | DROP-<br>IN                                                                               | 0/1                                                | DROP-IN                                                            | BUSY                                         | BUSY                                               |                            |   |
| attend | lees?           |        |        |         |       | c-i     | 10:30am - 11:15 | am CT           | B       | USY                                                   | DROP-<br>IN                                                                               | 0/1                                                | DROP-IN                                                            | BUSY                                         | BUSY                                               |                            |   |
| 🗹 Sei  | nd a te         | xt ren | ninder | to the  | orga  | nizer   |                 |                 |         | DROR                                                  | DROR                                                                                      |                                                    |                                                                    |                                              |                                                    |                            |   |

5. Save appointment. Student and coach will receive notifications for the appointment confirmation. Log in information will be included in the email reminder messages.

| Pomindors                                        | 0.15am - 5.00am CT   |   | IN          | IN          | 0/1      |                 | 0/1 IN | 0/1 IN |  |
|--------------------------------------------------|----------------------|---|-------------|-------------|----------|-----------------|--------|--------|--|
| Send E-mail Reminder to the organizer            | 9:00am - 9:45am CT   |   | DROP-<br>IN | DROP-<br>IN | 0/1      | DROP-IN         | BUSY   | BUSY   |  |
| attendee <sup>?</sup>                            | 9:45am - 10:30am CT  |   | DROP-<br>IN | DROP-<br>IN | □<br>0/1 | DROP-IN         | BUSY   | BUSY   |  |
| attendees <sup>?</sup>                           | 10:30am - 11:15am CT | E | BUSY        | DROP-<br>IN | □<br>0/1 | DROP-IN         | BUSY   | BUSY   |  |
| Send a text reminder to the organizer attendee ? | 11:15am - 12:00pm CT |   | DROP-<br>IN | DROP-<br>IN |          | BUSY            | BUSY   | BUSY   |  |
| Send a text reminder to non organizer            | 12:00pm - 12:45pm CT |   | DROP-<br>IN | DROP-<br>IN | □<br>0/1 | DROP-IN         | BUSY   | BUSY   |  |
|                                                  | 12:45pm - 1:30pm CT  |   | DROP-<br>IN | DROP-<br>IN | □<br>0/1 | DROP-IN         | BUSY   | BUSY   |  |
|                                                  | 1:30pm - 2:15pm CT   |   | DROP-<br>IN | DROP-<br>IN | сс       | 1/1<br>DNFLICTS | BUSY   | BUSY   |  |
|                                                  |                      |   |             |             |          |                 |        |        |  |

Repeat This Appointment?

| Does not repeat |  |
|-----------------|--|
|                 |  |
|                 |  |